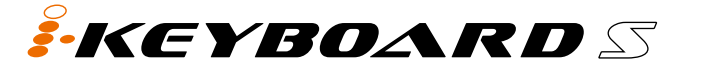

Series

ENGLISH

ITALIANO

ESPAÑOL

日本語

iKeyboard S series Quick Start Guide FRANÇAIS iKeyboard S series Guide de démarrage rapide Schnellstartanleitung der iKeyboard S series DEUTSCHE iKeyboard S series Manuale di utilizzo rapido Guía de inicio rápido de iKeyboard S series iKeyboard S series クイックスタートガイド

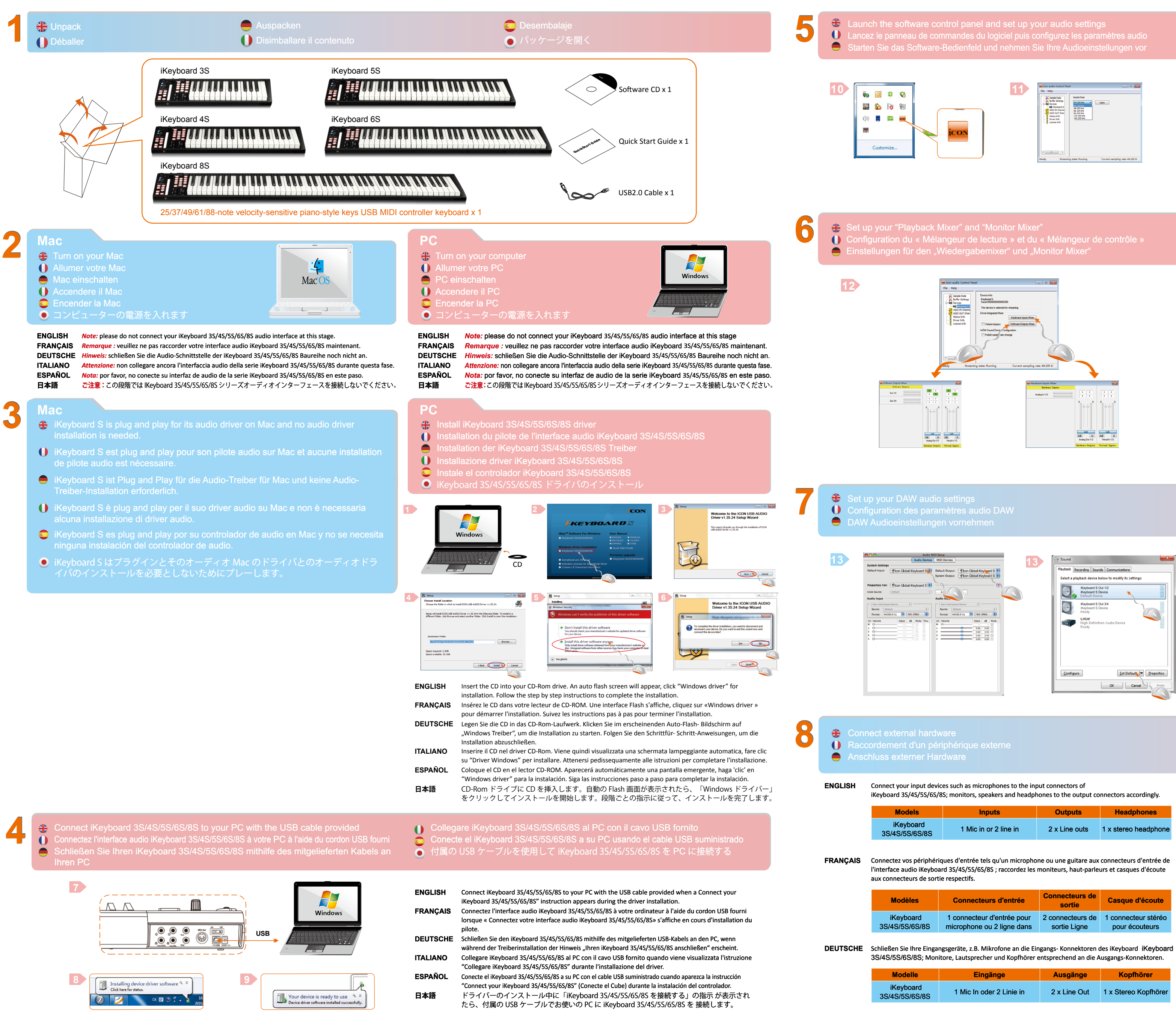

# 

| ENGLISH  | Double click the "iKeyboard 3S/4S/5S/6S/8S" logo located on the task bar to launch the software control panel. Set up your audio settings accordingly                                                |
|----------|----------------------------------------------------------------------------------------------------|
| FRANÇAIS | Effectuez un double clic sur l'icône « iKeyboard 3S/4S/5S/6S/8S» située dans la barre des tâches pour<br>lancer le panneau de commandes du logiciel. Configurez les paramètres audio en conséquence. |
| DEUTSCHE | Doppelklicken Sie auf das "iKeyboard 3S/4S/5S/6S/8S" Logo in der Taskleiste, um das Software-<br>Bedienfeld zu starten. Nehmen Sie entsprechend Ihre Audioeinstellungen vor.                         |
| ITALIANO | Fare doppio clic sul logo "iKeyboard 3S/4S/5S/6S/8S" posizionato sulla barra degli strumenti per lanciare<br>il pannello di controllo del software. Regolare le impostazioni audio.                  |
| ESPAÑOL  | Haga 'doble-clic' sobre el logo "iKeyboard 3S/4S/5S/6S/8S" situado en la barra de tareas para ejecutar el<br>panel de control de software. Configure las opciones de audio consecuentemente.         |

タスクバーの「iKeyboard 3S/4S/5S/6S/8S」ロゴをダブルクリックし、ソフトウェアコントロ 日本語 ールパネルを起動します。オーディオ設定を適宜にセットアップします。

| ENGLISH  | Click the "Playback Mixer" & "Monitor Mixer" buttons on the software control panel. Activate and adjust<br>the gain level of the audio channels by clicking the crosspoints and sliding the level faders.                                                              |
|----------|----------------------------------------------------------------------------------------------------|
| FRANÇAIS | Cliquez sur les boutons « Mélangeur de lecture » et « Mélangeur de contrôle » du panneau de<br>commandes du logiciel. Activez puis réglez le niveau de gain des canaux audio en cliquant sur les<br>indicateurs à aiguilles croisées et en déplaçant les équilibreurs. |
| DEUTSCHE | Nutzen Sie die "Wiedergabemixer" & "Monitor Mixer" Schaltflächen des Software- Bedienfelds.<br>Durch Klicken auf die Kreuzungspunkte und Schieben des Level-Faders aktivieren und regeln Sie das<br>Gain-Level der Audiokanäle.                                        |
| ITALIANO | Fare clic sui tasti "Playback Mixer" e "Monitor Mixer" sul pannello di controllo del software. Attivare e regolare<br>il livello dei gain per i canali audio facendo clic sui punti con una croce e muovendo i fader per i livelli.                                    |
| ESPAÑOL  | Haga 'clic' sobre los botones "Playback Mixer" y "Monitor Mixer" en el panel de control de software.<br>Active y ajuste el nivel de ganancia de los canales de audio haciendo 'clic' en los puntos de enlace y<br>deslizardo las palaporas de potencia                 |

ソフトウェアコントロールパネルの「Playback Mixer」と「Monitor Mixer」ボタンをクリ ックします。作動させてから、交差点をクリックしてレベルフェーダーをスライドさせ、 日本語 オーディオチャンネルのゲインレベルを調整します。

| NGLISH | Open your DAW, set up the audio settings and select "ICON_iKeyboard 3S/4S/5S/6S/8S" as your |
|--------|---------------------------------------------------------------------------------------------|

- audio input and output device. FRANÇAIS Ouvrez votre DAW, configurez les paramètres audio puis définissez « ICON\_iKeyboard 35/45/55/65/85
- » comme périphérique d'entrée et de sortie audio. DEUTSCHE Öffnen Sie Ihre DAW, nehmen Sie die Audioeinstellungen vor und wählen Sie "ICON\_iKeyboard
- 3S/4S/5S/6S/8S" als Ihr Audioeingangs- und Audioausgangsgerät. ITALIANO Aprire DAW, regolare le impostazioni audio quindi selezionare " ICON\_iKeyboard 3S/4S/5S/6S/8S " come dispositivo di ingresso e uscita audio.
- Abra su DAW (Estación de trabajo de Audio Digital), configure las opciones de audio y seleccione **ESPAÑOL** "ICON\_iKeyboard 3S/4S/5S/6S/8S" como su entrada de audio y como dispositivo de salida.
- 日本語 DAW を開き、オーディオ設定をセットアップしてから、オーディオ入力および出力用デバ イスとして「ICON\_iKeyboard 3S/4S/5S/6S/8S」を選択します。

• 카

|           |                       | •             | 0,1                  |
|-----------|-----------------------|---------------|----------------------|
| Models    | Inputs                | Outputs       | Headphones           |
| iKeyboard | 1 Mic in or 2 line in | 2 x Line outs | 1 x stereo headphone |

| Modèles      | Connecteurs d'entrée       | Connecteurs de sortie         | Casque d'écoute     |
|--------------|----------------------------|-------------------------------|---------------------|
| iKeyboard    | 1 connecteur d'entrée pour | 2 connecteurs de sortie Ligne | 1 connecteur stéréo |
| /4S/5S/6S/8S | microphone ou 2 ligne dans |                               | pour écouteurs      |

| ,                          |                          | •            | 0 0                  |
|----------------------------|--------------------------|--------------|----------------------|
| Modelle                    | Eingänge                 | Ausgänge     | Kopfhörer            |
| iKeyboard<br>5/4S/5S/6S/8S | 1 Mic In oder 2 Linie in | 2 x Line Out | 1 x Stereo Kopfhörer |

ITALIANO Collegare i dispositivi di ingresso, quali microfoni, agli spinotti di ingresso di iKevboard 35/45/55/65/85 mentre i monitor, diffusori e cuffie vanno collegati agli spinotti di uscita in modo corretto. Uscite Cuffie Modelli Ingressi iKevboard 1 Mic in o 2 in linea 2 x Line out 1 x cuffie stere 5/45/55/65/85 ESPAÑOL Conecte sus dispositivos de entrada como micrófonos en los conectores de entrada del iKeyboard 3S/4S/5S/6S/8S: monitores, altavoces y auriculares a los correspondientes conectores de salida. Modelos Entradas Salidas Auriculares iKevboard 1 entrada Mic o 2 líneas en 2 salidas 'Line' 1 auriculares estére マイクなどの入力デバイスを iKeyboard 3S/4S/5S/6S/8S の入力コネクターに接続し、モニター、 日本語 スピーカー、およびヘッドフォンを出力接続に適宜に接続します。

| モデル                         | 入力                 | 出力        | ヘッドフォン             |
|-----------------------------|--------------------|-----------|--------------------|
| iKeyboard<br>3S/4S/5S/6S/8S | Mic 入力 x 1 とたは 2 行 | ライン出力 x 2 | ステレオヘッド<br>フォン x 1 |

### 9 **\***

# **9a**

ENGLISH Mode select & assign the MIDI messages to iKeyboard S with iMap software. Launch iMap software to adjust the settings. Click "MIDI Devices" button to select the ICON device and click "Send Data" button to upload all the settings to the device. Note: If your connected ICON product model name does not appear on the pull-down menu select "USB Audio" as the MIDI In and Out device. *Tip:* You do not need to change any settings if the factory default setting suits your need. FRANÇAIS Mode sélection et attribution des messages MIDI à iKeyboard S avec le logiciel iMap. Lancez le logiciel iMap pour configurer les paramètres. Cliquez sur le bouton "MIDI Devices" pour sélectionner le périphérique ICON puis cliquez sur le bouton "Send Data" pour charger tous les paramètres vers le périphérique. Remarque: Si le nom de modèle de votre produit ICON connecté n'apparaît pas dans le menu déroulant, sélectionnez "USB Audio" comme dispositif "MIDI In and Out". Astuces: Il n'est pas nécessaire de modifier les paramètres si les paramètres par défaut répondent à vos besoins. DEUTSCHE Moduswahl und Zuordnung der MIDI-Mitteilungen zu iKeyboard S mit iMap-Software. Rufen Sie die iMap-Software auf, um die Einstellungen anzupassen. Klicken Sie auf die

Mode

Send Data", um alle Einstellungen in das Gerät hochzuladen. Bedürfnisse erfüllt.

# Nuendo(MCP) User Defined Cubase(MCP) Logic(MCP) 5) Samplitude(MCP) Ableton live(MCP)

| NGLISH              | Note: Only "User defined mode" will allow you to assign your own midi mapping to your iKeyboard<br>S's controls. However, it is quite complicated and unless you are really familiar with your DAW's<br>MIDI message structure, we recommended that you use the Mackie Control or HUI mode which has<br>already mapped the major functions, to save you the trouble of doing all the mapping.                                                                                                    | ITALIANO       | Nota: Solo "User defined mode" consentirà di assegnare una propria mappatura midi ai controlli iKeyboard<br>S. Tuttavia, è abbastanza complicato e a meno che non sia abbia familiarità con la struttura del messaggio<br>MIDI del DAW, raccomandiamo di usare la modalità Mackie Control o HUI che ha già mappate le funzioni<br>principali, per non avere problemi con la mappatura.                                                                                                    |
|---------------------|----------------------------------------------------------------------------------------------------|----------------|----------------------------------------------------------------------------------------------------|
| RANÇAIS<br>DEUTSCHE | Remarque: Uniquement le « User defined mode » vous permettra d'attribuer votre propre cartographie MIDI<br>aux commandes de votre iKeyboard S. Cependant, ce mode est assez compliqué et, sauf si vous êtes déjà<br>familier avec la structure de message MIDI de votre logiciel, nous vous recommandons d'utiliser le mode de<br>Contrôle Mackie ou HUI, qui a déjà cartographié les principales fonctions, vous épargnant ainsi la peine de<br>faire vous-même l'ensemble de la cartographie.<br>Hinweis: Sie können nur im "User defined mode" Ihrer iKeyboard S-Steuerung Ihr eigenes MIDI-Mapping zuweisen.<br>Es ist jedoch sehr kompliziert und sofern Sie nicht bestens mit Ihrer DAW MIDI-Message-Struktur vertraut | ESPAÑOL<br>日本語 | Nota: Sólo "User defined mode" le permitirá asignar su propio mapeo midi a sus controles del iKeyboard<br>S. No obstante, es bastante complicado y, a menos que esté realmente familiarizado con la estructura<br>de mensajes MIDI de su DAW, le recomendamos que utilice el modo Mackie Control o HUI que ya tiene<br>mapeadas las funciones principales a fin de evitarle la molestia de hacer todo el mapeo.<br>注意: [User defined mode] でしか、iKeyboard S コントロールに MIDI マッピングを割り当てることはできません。<br>ただし、これは非常に複雑な操作なので、DAW の MIDI メッセージの構造をよく知らない方は、マッピングの面倒を<br>避けるため、既に主な機能がマッピングされている Mackie Control または HUI モードを使用するようお勧めします。 |
|                     | sind, empfehlen wir Ihnen, den Modus MackieControl oder HUI zu verwenden, welche bereits die wichtigsten<br>Funktionen zugeordnet haben, um nicht die vollständige Zuordnung durchführen zu müssen.                                                                                                    |                |                                                                                                    |
| NGLISH              | Setup your DAW<br>Activate the ICON iKeyboard S controller in your DAW or MIDI software using "MIDI Setup"<br>or "MIDI Devices".<br>(Note: ICON has built-in driver for several DAW including Cubase, Nuendo, Bitwig and Reason. Once<br>you have installed your iMap application software, the driver will install automatically to your Mac/PC.<br>Your iKeyboard S is now plug and play on these software. Please follow the "ICON Driver" setup                                                                                                    | ITALIANO       | Impostazione DAW<br>Attivare il dispositivo di controllo ICON iKeyboard S all'interno del DAW o del software MIDI<br>utilizzando "Impostazione MIDI" o "Dispositivi MIDI".<br>(Attenzione: Ogni applicazione presenta alcune differenze, cfr. il manuale di utilizzo del<br>software per tali impostazioni).                                                                                                    |
|                     | process in the below steps according to your DAW.)<br>(Note: Every application does this a little different, so refer to your software user<br>manual for the settings.)                                                                                                    | ESPAÑOL        | Configure su DAW<br>Active el controlador ICON iKeyboard S en su software DAW o MIDI usando "configuración<br>MIDI" o "dispositivos MIDI".                                                                                                    |
| RANÇAIS             | Configuration de votre DAW<br>Activez le contrôleur iKeyboard S d'ICON sur votre logiciel DAW ou MIDI par l'option<br>« MIDI Setup » (Configuration MIDI) ou « MIDI Devices » (Périphériques MIDI).<br>(Remarque : cette option diffère légèrement d'une application à l'autre, veuillez consulter<br>le mode d'emploi du logiciel pour effectuer la configuration.)                                                                                                    | 日本語            | (Nota: Cada aplicación hace esto de manera ligeramente diferente, así que consulte el manual<br>de usuario de su software para lo relativo a las configuraciones).<br><b>DAWのセットアップ</b><br>DAWまたはMIDIソフトウェアの「MIDIセットアップ」または「MIDIデバイス」を使                                                                                                    |
| EUTSCHE             | DAW einstellen<br>Aktivieren Sie den ICON iKeyboard S Controller in Ihrer DAW- oder MIDI-Software mit "MIDI<br>Setup" oder "MIDI Devices".<br>(Bitte beachten Sie: Jede Software erledigt dies ein wenig anders, sehen Sie Einzelheiten<br>zu den Einstellungen bitte in der Bedienungsanleitung zur Software nach.)                                                                                                    |                | うて、ICON INEYDOATO Sコントローフーを起動します。<br>(注意:アプリケーションによって設定方法が異なることがあるので、設定についてはソフト<br>ウェアのユーザー・マニュアルを参照してください。)                                                                                                    |
|                     |                                                                                                    |                |                                                                                                    |

9b E

D

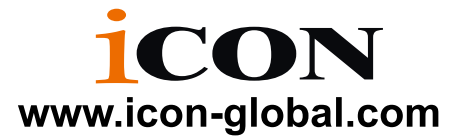

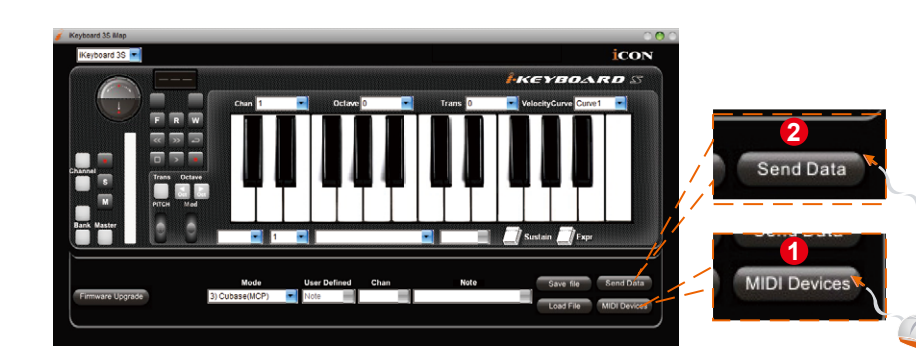

TALIANO

日本語

Schaltfläche "MIDI Devices", um das ICON-Gerät auszuwählen und klicken Sie auf "

Hinweis: Wird der Produktname Ihres angeschlossenen ICON-Produkts nicht im Ausklappmenü angezeigt, wählen Sie "USB Audio" als das MIDI In and Out Gerät. Tipps: Sie müssen keine Einstellungen ändern, wenn die Werkseinstellungen Ihre

Modalità seleziona e assegna i messaggi MIDI alla iKeyboard S con il software iMap. Avviare il software iMap per regolare le impostazioni. Fare clic sul pulsante "MIDI Devices" per selezionare il dispositivo ICON, quindi fare clic sul pulsante "Send Data" per caricare sul dispositivo tutte le impostazioni Nota: Se il nome del modello del prodotto ICON connesso non appare nel menu a discesa,

selezionare "USB Audio" come dispositivo MIDI In e Out.

Suggerimento: Se le impostazioni predefinite soddisfano le proprie esigenze. ESPAÑOL Seleccione el modo y asigne los mensajes MIDI al iKeyboard S con el software iMap Inicie el software iMap para ajustar la configuración. Haga clic en el botón "MIDI Devices" para seleccionar el dispositivo ICON y haga clic en el botón "Send Data" para subir todas las configuraciones al dispositivo.

Nota: Si no aparece el nombre del modelo del producto ICON en el menú desplegable, seleccione "USB Audio" como el dispositivo MIDI In y Out (Entrada y Salida MIDI). Consejos: No tiene que cambiar ninguna configuración si la configuración predeterminada de fábrica se ajusta sus necesidades.

モードを選択したり、iMapソフトウェアでiKeyboard Sに MIDIメッセージを 割り当てます。 iMap ソフトウェアを起動して設定を調整します。「MIDI Devices」ボタンをクリックして ICON デバイスを選択し、「Send Data」ボタンをクリックしてデバイスに全部の設定をアップロードします。 注意:接続した ICON 製品のモデル名がプルダウン・メニューに表示されない場合、MIDI In and Out デバイスとして、「USB Audio」を選択してください。

ヒント:工場設定があなたのニーズに適合している場合には、設定を変更する必要はありません。

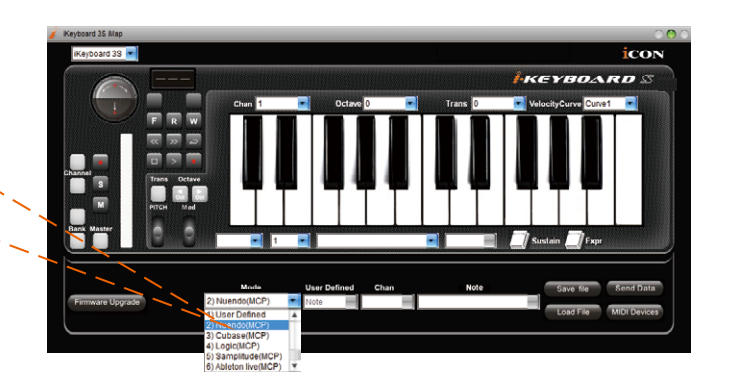

# For ICON·Driver / Mackie Control / HUI

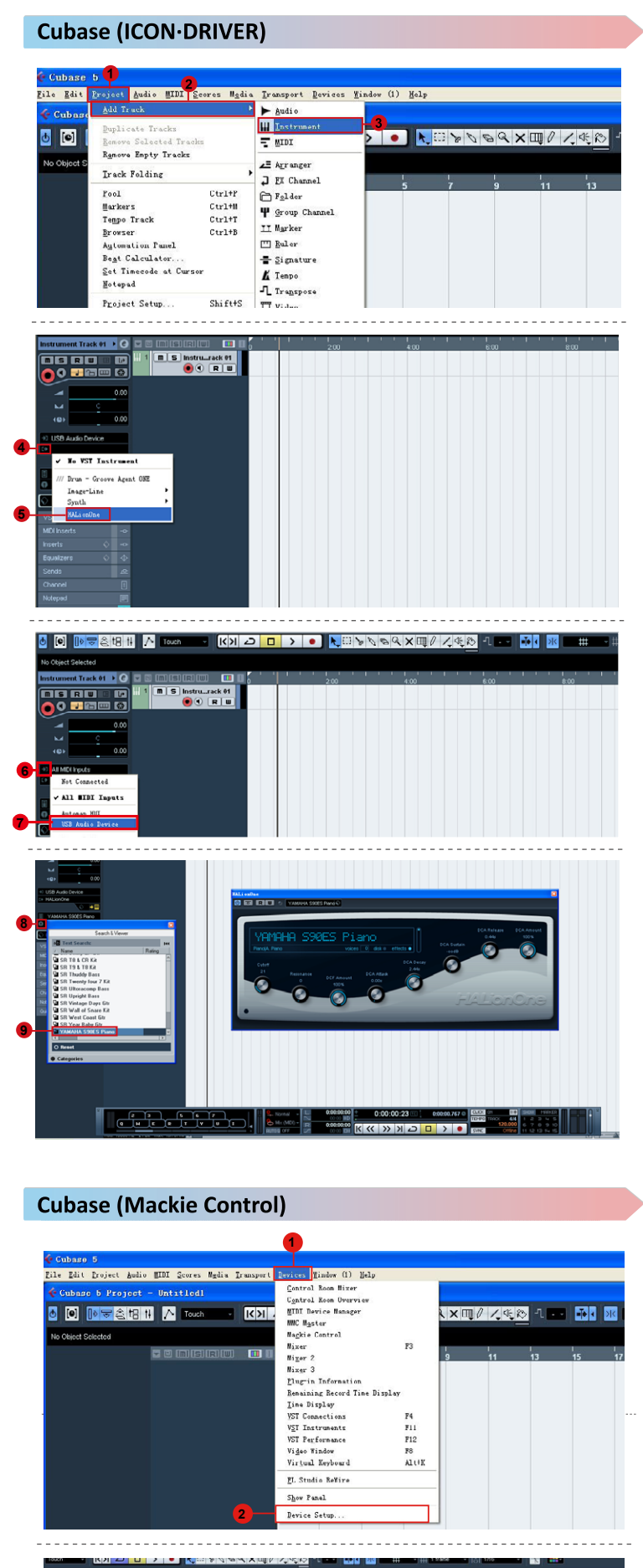

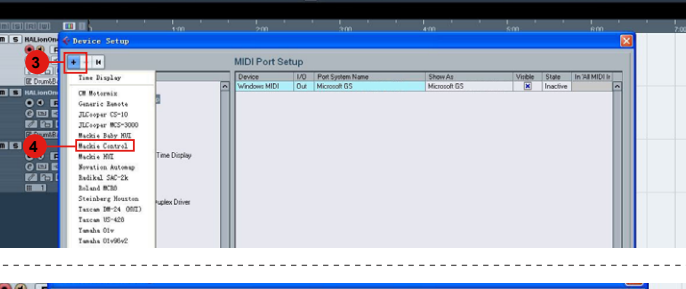

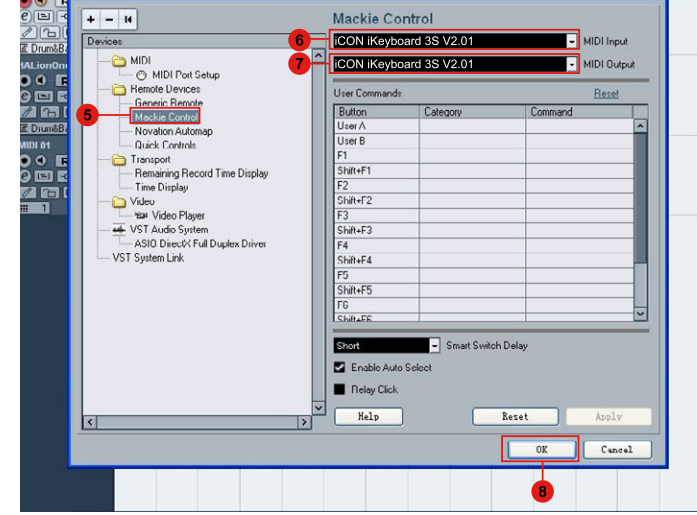

# Bitwig (ICON • DRIVER) Preferences 3 General Audio Controllers management Cache

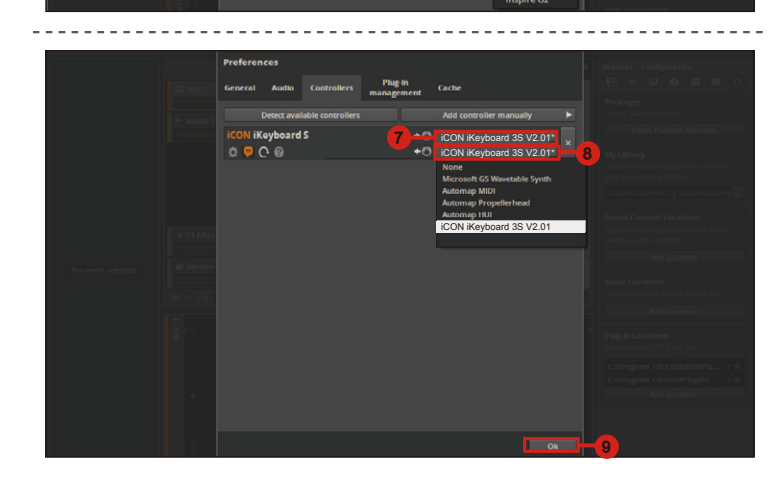

## Bitwig (Mackie Control)

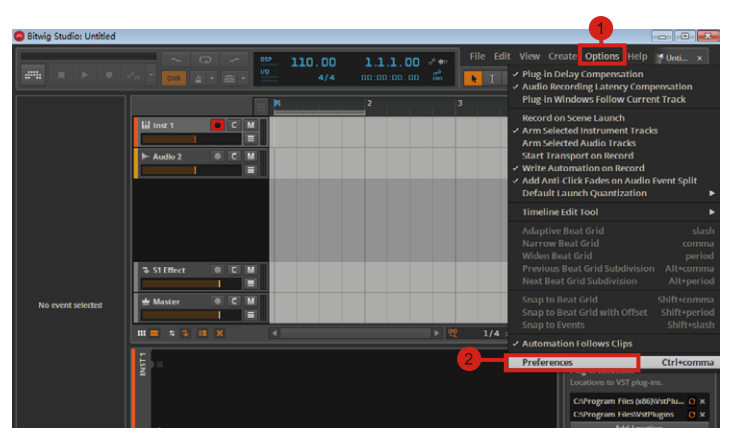

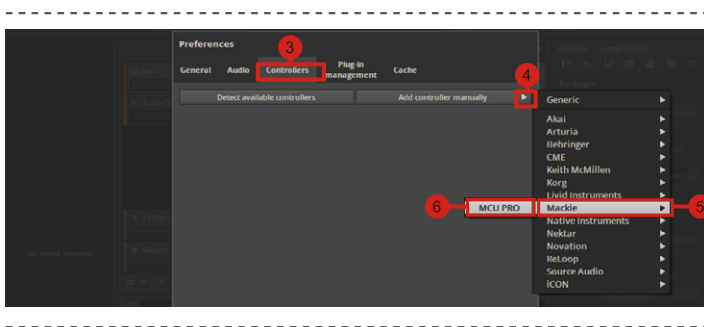

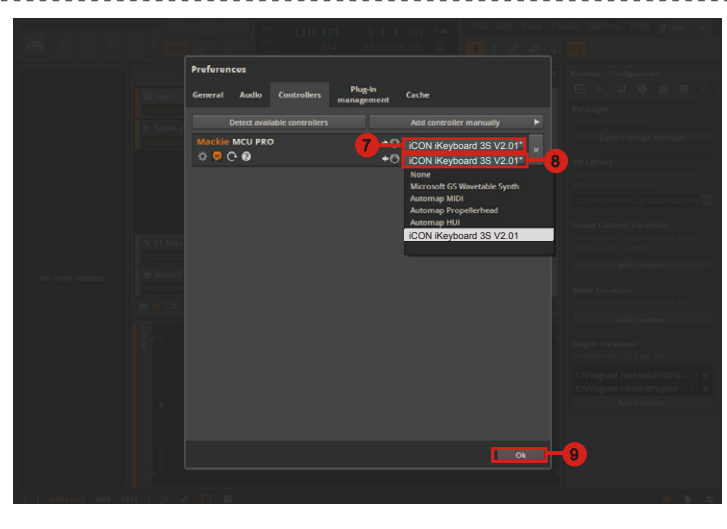

| 4    |                     |           |                                                      |            |                           |                              |
|------|---------------------|-----------|------------------------------------------------------|------------|---------------------------|------------------------------|
| File | Edit                | Create    | Opt                                                  | ions       | Window                    | Help                         |
|      |                     |           |                                                      | Sync       |                           |                              |
| 8    | Bypass<br>On<br>Off | En<br>Ke  | Enable Keyboard Control<br>Keyboard Control Edit Mod |            |                           |                              |
|      |                     |           | Re<br>Ad                                             | Rem<br>Add | ote Overri<br>itional Ren | de Edit Mod<br>note Override |
|      | -                   | On<br>Off |                                                      | Surf       | ace Lockin                | g <mark>- 2</mark>           |
|      |                     | Tog       | gle Rack Fr                                          | ront/Rear  |                           |                              |

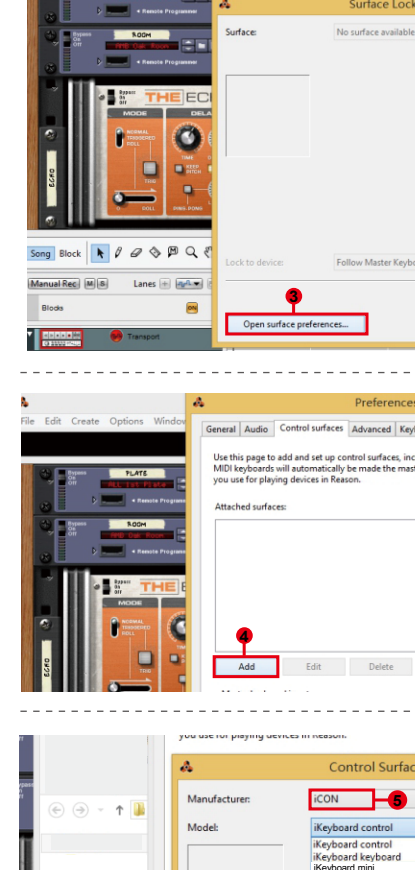

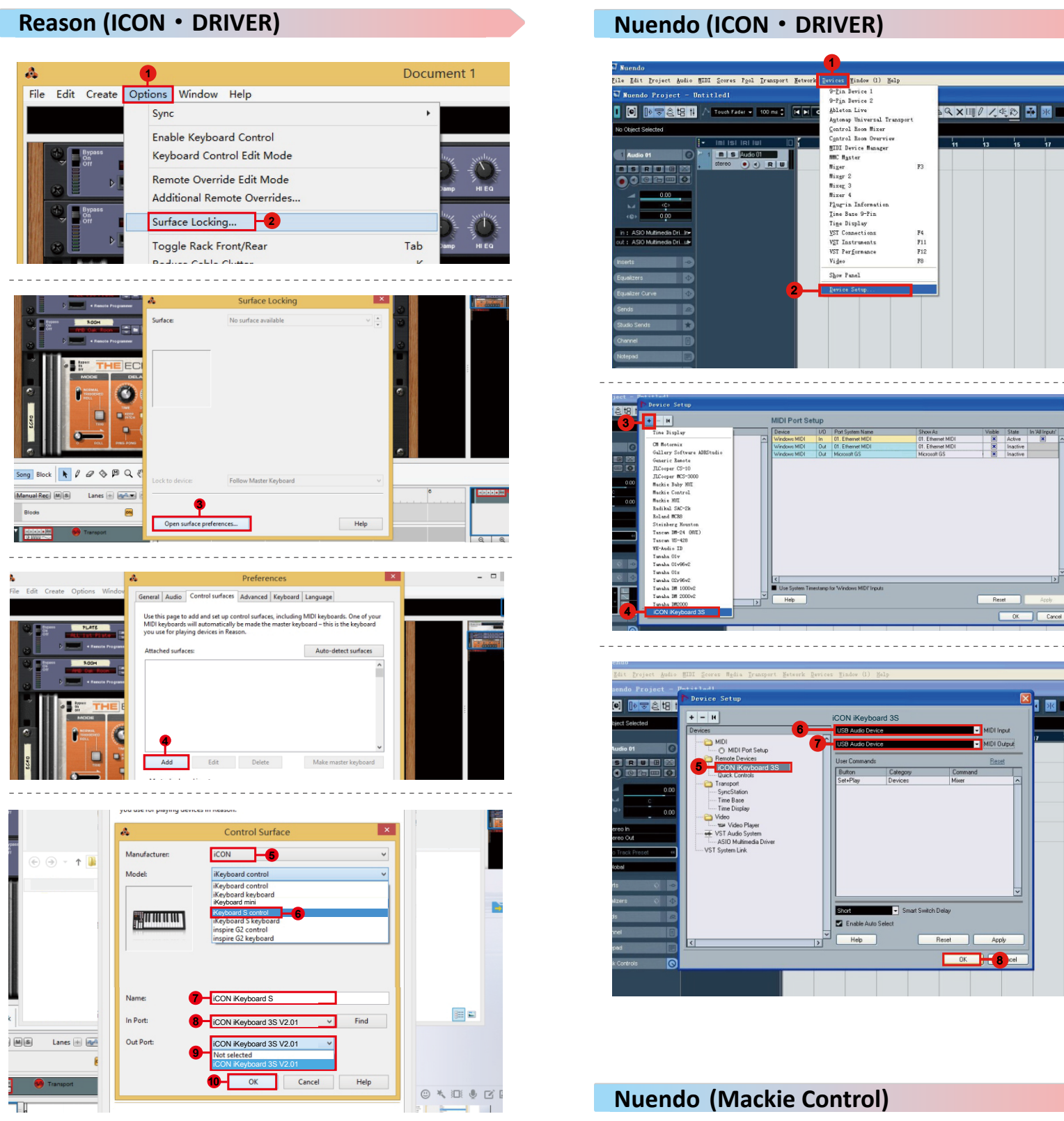

# Reason (Mackie Control)

|   | 4     |              |                     |         |          |                            |                                  |                         |                 |
|---|-------|--------------|---------------------|---------|----------|----------------------------|----------------------------------|-------------------------|-----------------|
|   | File  | Edit         | Create              | Opt     | ions     | Windo                      | w He                             | elp                     |                 |
|   |       |              |                     |         | Sync     |                            |                                  |                         |                 |
|   |       |              |                     |         | Enal     | ole Keyb                   | oard                             | Control                 |                 |
|   | 傳輸    | Bypass<br>On |                     |         |          | Keyboard Control Edit Mode |                                  |                         |                 |
|   |       |              | ы<br>Ы              |         | Rem      | ote Ove                    | rride                            | Edit Mo                 | ode             |
|   |       |              |                     |         | Add      | itional R                  | emote                            | overr                   | ides            |
|   | 8t    | ٠            | Bypass<br>On<br>Off |         | Surf     | ace Lock                   | cing                             | 7-0                     |                 |
|   |       |              | Þ                   |         | Tog      | ale Rack                   | Front                            | /Rear                   |                 |
|   |       |              |                     |         | Pad      | ura Cab                    | la Clut                          | tor                     |                 |
| - |       |              |                     |         |          |                            |                                  |                         |                 |
|   |       |              |                     |         |          |                            |                                  |                         |                 |
|   | Song  | Block        | 003                 | μQ      | ₹<br>Lo  | ck to device:              |                                  | Follow Ma               | ster Ke         |
|   | Manua | Rec M        | E Lanes             | + 44.   | 96       | (                          | 3                                |                         |                 |
|   | Bloc  | ks           |                     | 8       |          | Open surfac                | e preferen                       | ces                     |                 |
|   |       |              | Transport           |         |          |                            |                                  | _                       | -               |
| - |       |              |                     |         |          |                            |                                  |                         |                 |
|   |       |              |                     |         | Attacned | d                          | Edit                             | Delete                  |                 |
| - |       |              |                     |         |          |                            |                                  |                         |                 |
|   | Þ     | < Renote I   | Programm            | A       |          |                            | Cor                              | ntrol Sur               | face            |
|   |       | NOOM         |                     | Manuf   | acturer  |                            | Mackie                           |                         |                 |
|   | •     | 4 Renote I   | Programn            | Model   |          |                            | Control                          |                         |                 |
|   | a     | ** <b>TH</b> | EF                  |         |          | _                          | To use th                        | ne Mackie (             | Contro          |
|   | Û     |              |                     |         | -        |                            | Control<br>Ch. 2 SEI<br>Control) | perating n<br>ECT butto | node.<br>ns whi |
|   | k 0   | @ 🗇          | рc                  | Name:   |          | 7-                         | Mackie                           | Control                 |                 |
|   |       | Lanes 🗄      | - an                | In Port |          | 8-                         | iCON iK                          | eyboard 3               | S V2.           |
|   |       |              | 8                   | Out Po  | ert:     |                            | iCON iK                          | eyboard 3               | S V2.           |
|   |       |              |                     |         |          | 0-                         | Not colo                         | stad                    |                 |

Transport

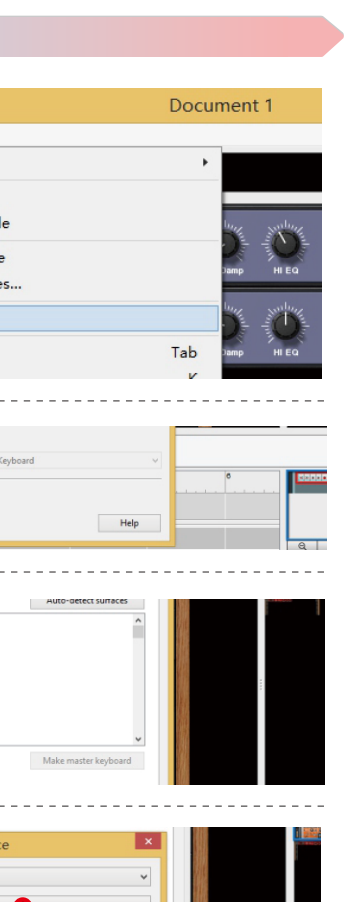

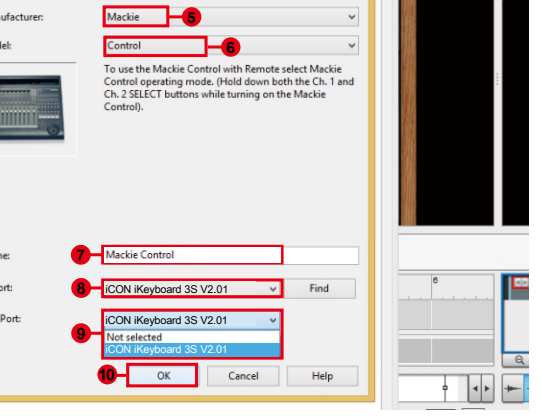

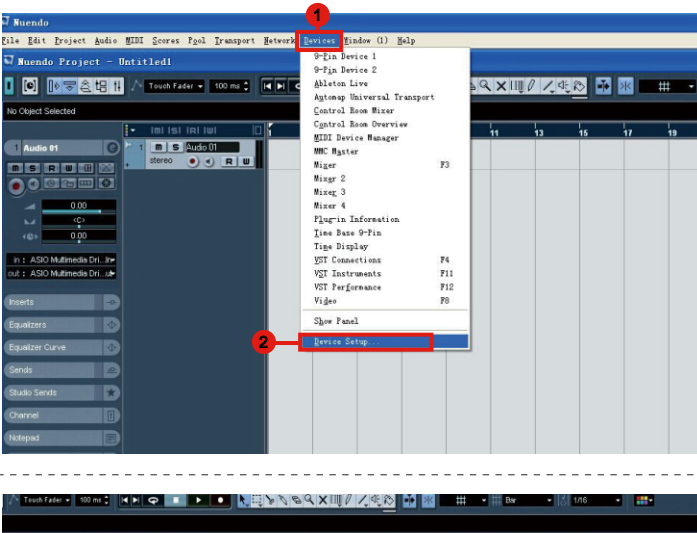

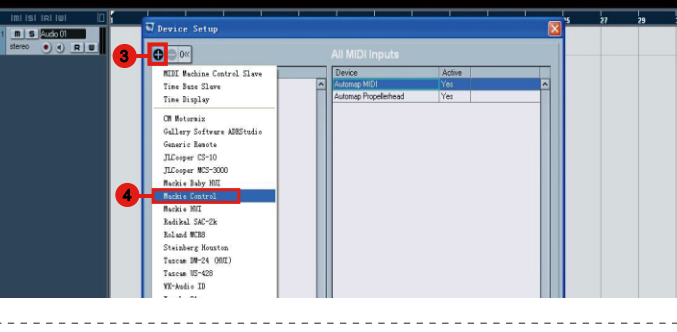

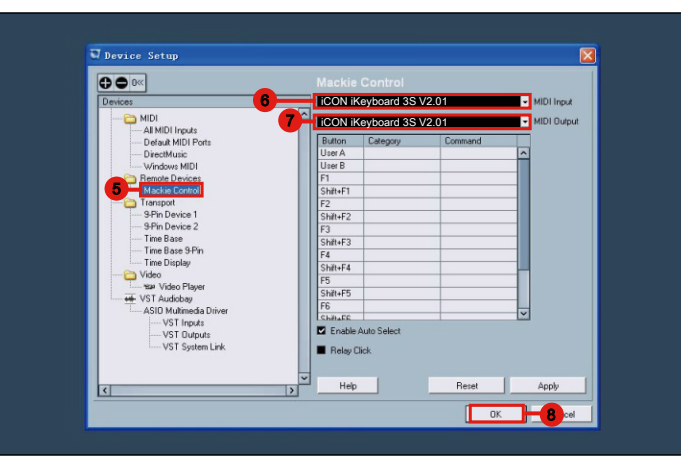

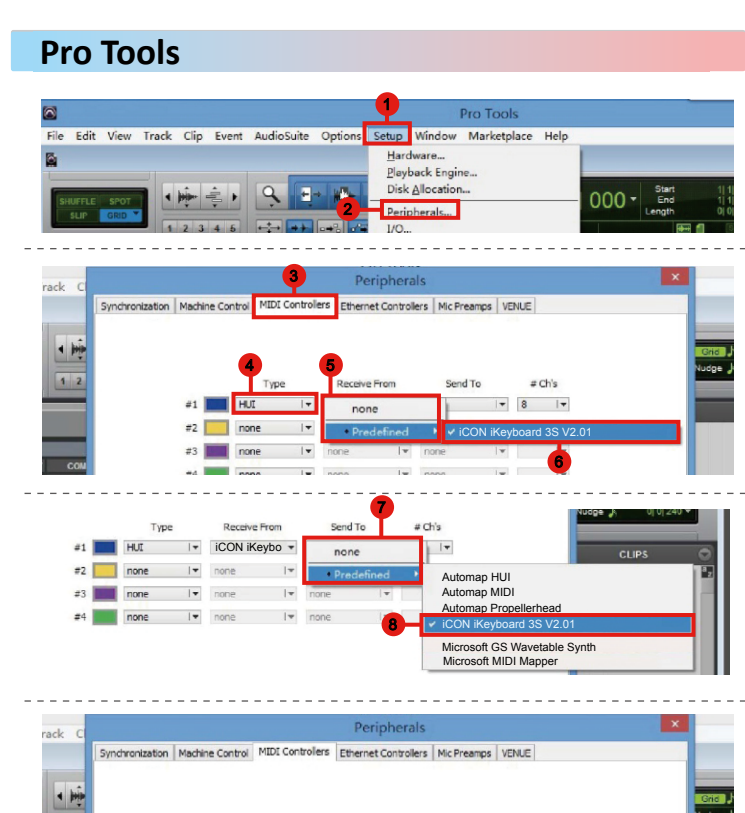

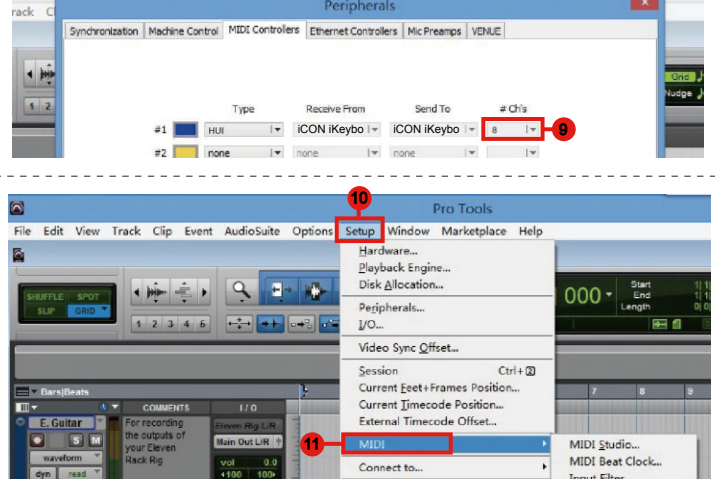

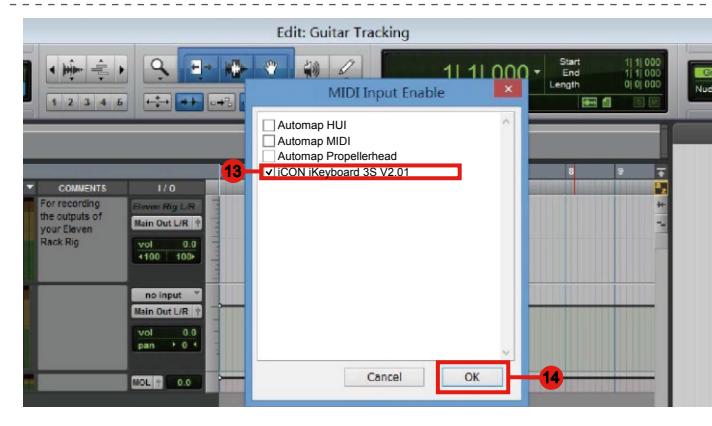

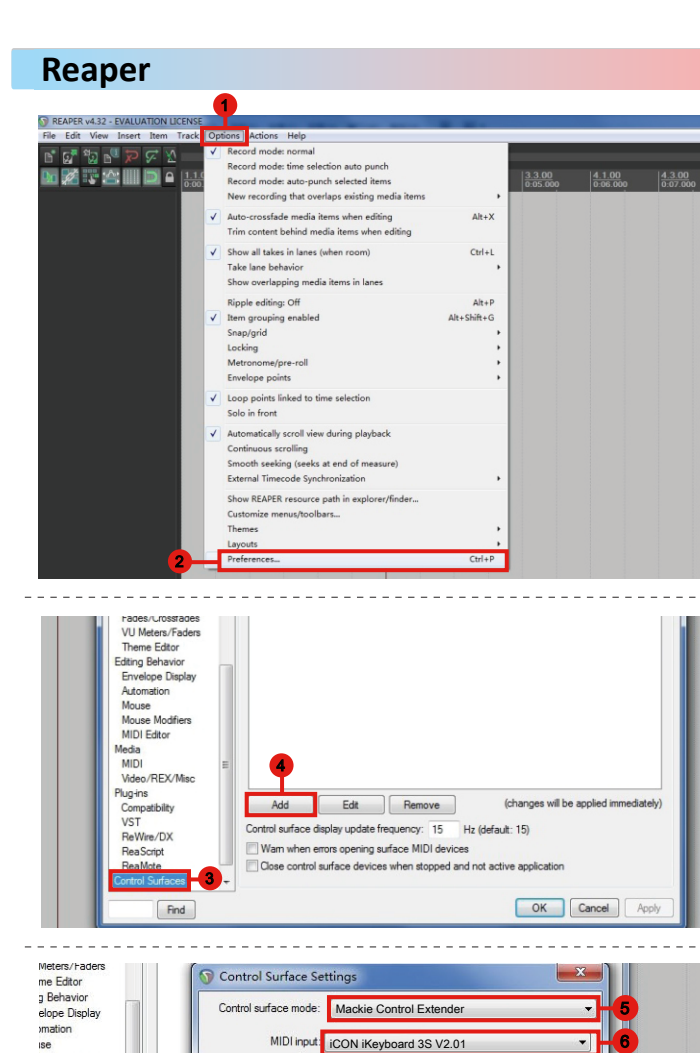

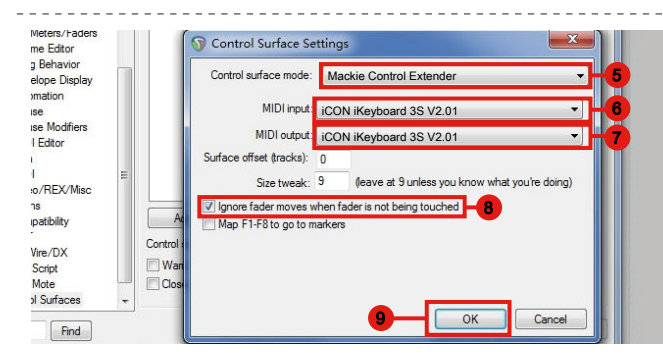

## Samplitude

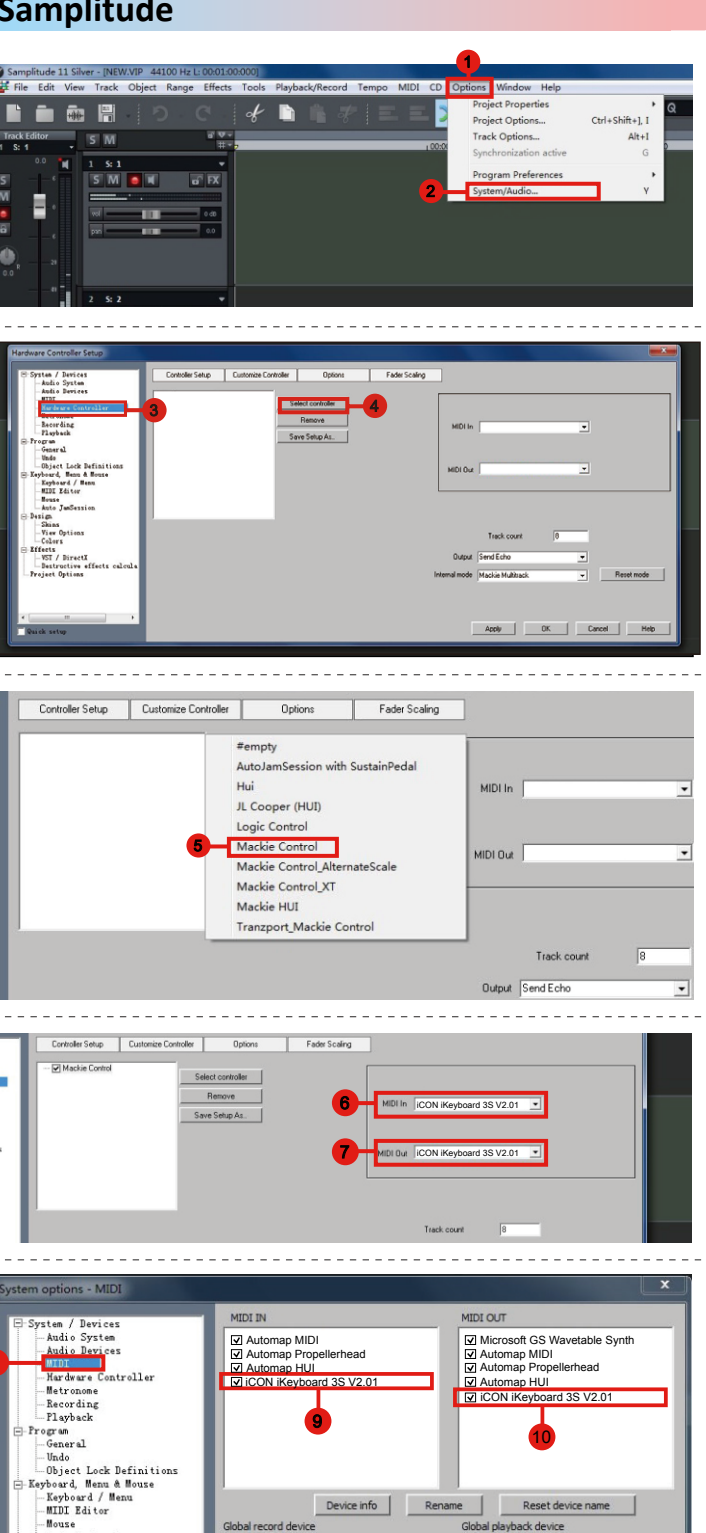

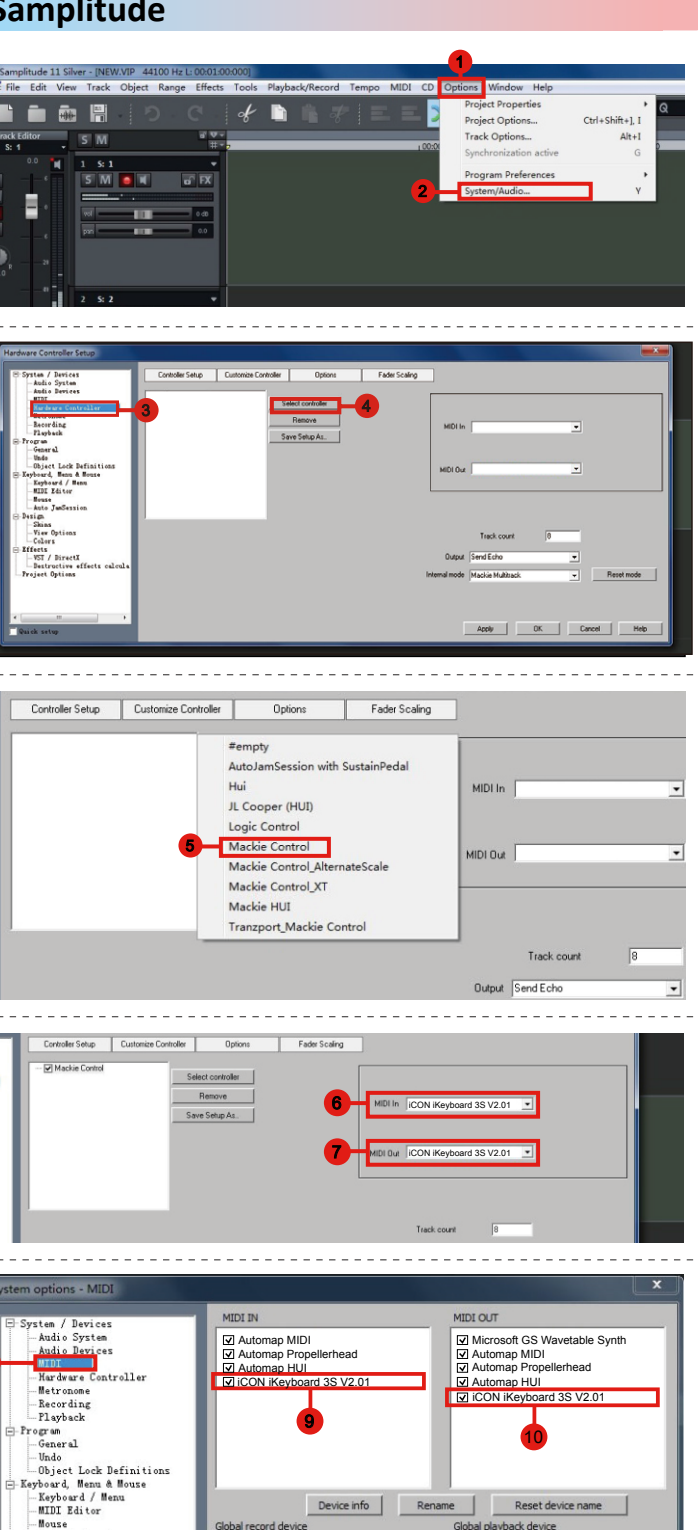

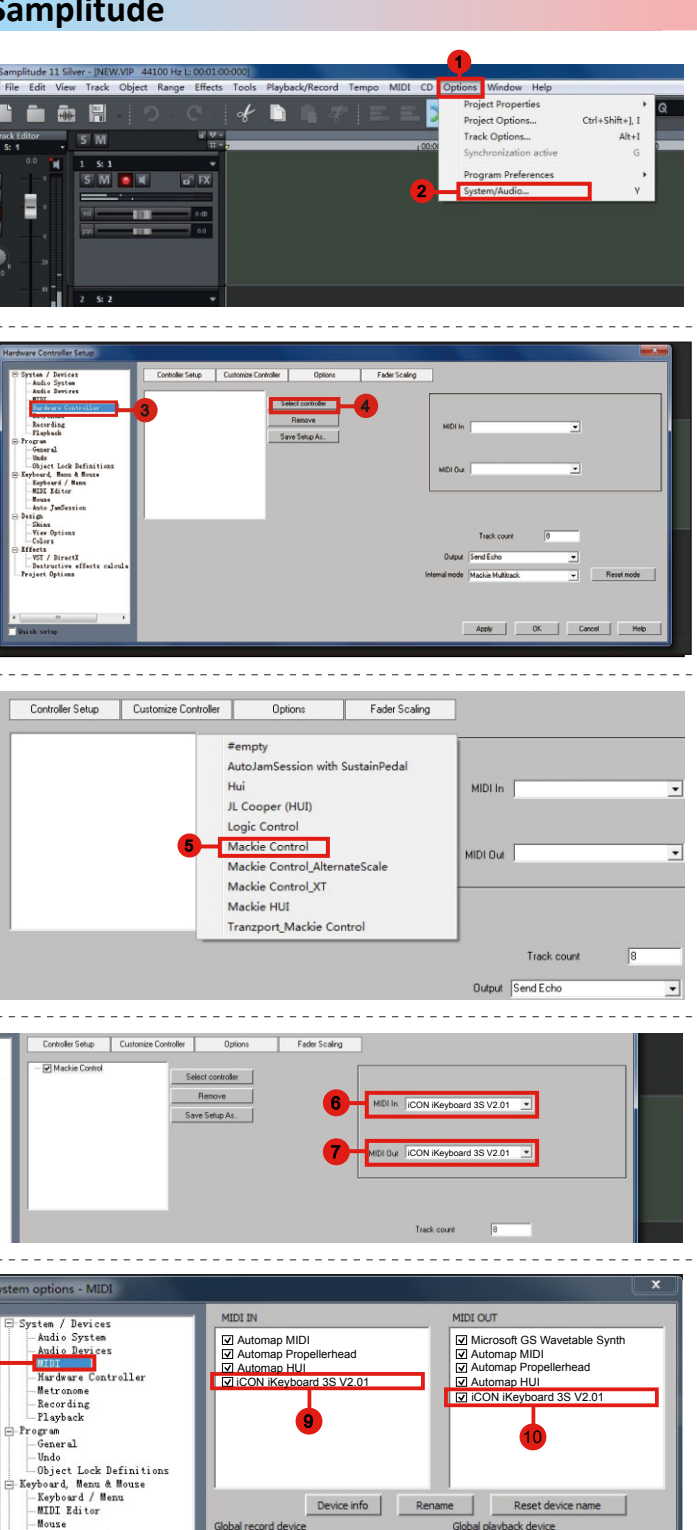

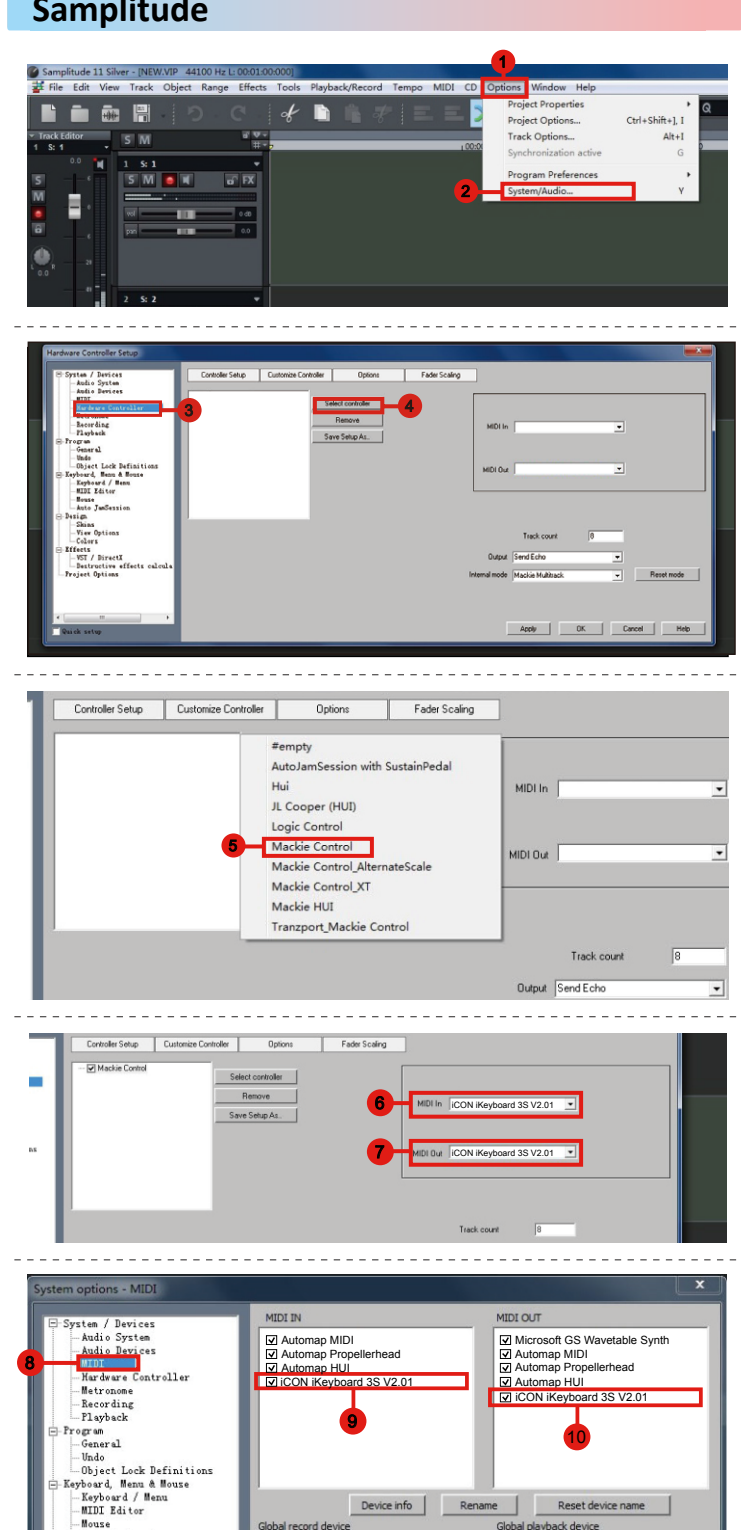

![](_page_1_Picture_33.jpeg)

## Studio One

Studio One - New Song(2) File Edit Song Track Ev = i + ☆^ 0 Input 1

![](_page_1_Picture_36.jpeg)

![](_page_1_Picture_37.jpeg)

![](_page_1_Picture_38.jpeg)

![](_page_1_Picture_39.jpeg)

![](_page_1_Picture_40.jpeg)

![](_page_1_Picture_41.jpeg)

![](_page_1_Figure_42.jpeg)

![](_page_1_Picture_43.jpeg)

![](_page_1_Picture_44.jpeg)

![](_page_1_Picture_45.jpeg)